# Identificar e Solucionar Problemas do Código de Falha da ACI F199144, F93337, F381328, F93241, F450296 : TCA

# Contents

Introdução Background Falha : F199144 Início rápido para resolver falha: F199144 1. Comando "show platform internal hal 13 routingthresholds" 2. Comando "show platform internal hal-stats" Falha nas próximas etapas: F199144 Falha : F93337 Início Rápido para Resolver Falha : F93337 1. Comando "moquery -d 'comp/prov-VMware/ctrlr-[]- /vm-vm- "" 2. Comando "moquery -c compRsHv | grep 'vm-1071'" 3. Comando "moquery -c compHv -f 'comp.Hv.oid=="host-1068"'" Falha nas próximas etapas: F93337 Falha : F93241 Início Rápido para Resolver Falha : F93241 1. Comando "moquery -d 'comp/prov-VMware/ctrlr-[]- /vm-vm- "" 2. Comando "moquery -c compRsHv | grep 'vm-1071" 3. Comando "moquery -c compHv -f 'comp.Hv.oid=="host-1068"" Falha nas próximas etapas: F93241 Falha : F381328 Início Rápido para Resolver Falha : F381328 1. Descartar as interfaces de maior número com CRC na malha 2. Descartar o maior número de FCS na malha Falha nas próximas etapas: F381328 Script Python para falha : F381328 Falha : F450296 Início Rápido para Resolver Falha : F450296 1. Comando "show platform internal hal-stats asic-unit all" Falha nas próximas etapas: F450296

# Introdução

Este documento descreve as etapas de remediação para os códigos de falha da ACI: F199144, F93337, F381328, F93241, F450296

# Background

Se você tiver uma malha da ACI conectada à Intersight, uma solicitação de serviço foi gerada em seu nome para indicar que uma instância dessa falha foi encontrada na malha da ACI conectada à Intersight.

Isso está sendo monitorado ativamente como parte dos contratos de ACI proativos.

Este documento descreve as próximas etapas para remediar a seguinte falha:

## Falha : F199144

```
"Code" : "F199144",
"Description" : "TCA: External Subnet (v4 and v6) prefix entries usage current value(eqptcapacityPrefix&
"Dn" : "topology/pod-1/node-132/sys/eqptcapacity/fault-F199144"
```

Essa falha específica é gerada quando o uso atual do prefixo de sub-rede externa excede 99%. Isso sugere uma limitação de hardware em termos de rotas tratadas por esses switches.

#### Início rápido para resolver falha: F199144

#### 1. Comando "show platform internal hal 13 routingthresholds"

module-1# show platform internal hal 13 routingthresholds

| Executing Custom Handler function  |                                                         |
|------------------------------------|---------------------------------------------------------|
| OBJECT 0:                          |                                                         |
| trie debug threshold               | : 0                                                     |
| tcam debug threshold               | : 3072                                                  |
| Supported UC lpm entries           | : 14848                                                 |
| Supported UC lpm Tcam entries      | : 5632                                                  |
| Current v4 UC lpm Routes           | : 19526                                                 |
| Current v6 UC lpm Routes           | : 0                                                     |
| Current v4 UC lpm Tcam Routes      | : 404                                                   |
| Current v6 UC lpm Tcam Routes      | : 115                                                   |
| Current v6 wide UC lpm Tcam Routes | : 24                                                    |
| Maximum HW Resources for LPM       | : 20480 < Maximum hardware resourd                      |
| Current LPM Usage in Hardware      | : 20390 <current hw<="" in="" td="" usage=""></current> |
| Number of times limit crossed      | : 5198 < Number of times                                |
| Last time limit crossed            | : 2020-07-07 12:34:15.947 < Last occ                    |

#### 2. Comando "show platform internal hal-stats"

| 13 v4 local ep entries norm                           | • | 0         |   |   |      |     |      |        |      |      |         |
|-------------------------------------------------------|---|-----------|---|---|------|-----|------|--------|------|------|---------|
| 13 v6 local ep entries                                | ÷ | õ         |   |   |      |     |      |        |      |      |         |
| max 13 v6 local ep entries                            |   | 8192      |   |   |      |     |      |        |      |      |         |
| 13 v6 local ep entries norm                           |   | 0         |   |   |      |     |      |        |      |      |         |
| 13 v4 total ep entries                                |   | 221       |   |   |      |     |      |        |      |      |         |
| max 13 v4 total ep entries                            | ÷ | 24576     |   |   |      |     |      |        |      |      |         |
| 13 v4 total ep entries norm                           | ÷ | 0         |   |   |      |     |      |        |      |      |         |
| 13 v6 total en entries                                | : | õ         |   |   |      |     |      |        |      |      |         |
| max 13 v6 total ep entries                            | ÷ | 12288     |   |   |      |     |      |        |      |      |         |
| 13 v6 total ep entries norm                           | ÷ | 0         |   |   |      |     |      |        |      |      |         |
| max 13 v4 32 entries                                  | : | 49152     |   |   |      |     |      |        |      |      |         |
| total 13 v4 32 entries                                | : | 6294      |   |   |      |     |      |        |      |      |         |
| 13 v4 total en entries                                | : | 221       |   |   |      |     |      |        |      |      |         |
| 13 v4 host up entries                                 | : | 6073      |   |   |      |     |      |        |      |      |         |
| 13 v4 host mc entries                                 | : | 0075      |   |   |      |     |      |        |      |      |         |
| total 13 v4 32 entries norm                           | : | 12        |   |   |      |     |      |        |      |      |         |
| $m_{2} \times 13 \times 6 \times 128 \text{ entries}$ | : | 12288     |   |   |      |     |      |        |      |      |         |
| $100 \times 10^{-12}$                                 | : | 17        |   |   |      |     |      |        |      |      |         |
| 13  y6 total energies                                 | : | 0         |   |   |      |     |      |        |      |      |         |
| 13_v6_bost_uc_entries                                 | : | 0<br>17   |   |   |      |     |      |        |      |      |         |
| 13 v6 host mc entries                                 | : | 0         |   |   |      |     |      |        |      |      |         |
| $15_{0}$ 10 $12$ entries norm                         | : | 0         |   |   |      |     |      |        |      |      |         |
| max 13 lpm entries                                    | : | 20180     | 2 |   | <br> | Mav | i mi | Im     |      |      |         |
| 13 lpm entries                                        | : | 10528     |   | ~ |      | Max |      | urront | . 13 | I DM | ontrios |
| 13 v/ lom entries                                     | : | 10528     |   | · | <br> |     |      | arrent | LJ   | LEPT | entites |
| 13 v6 lpm entries                                     | : | 0         |   |   |      |     |      |        |      |      |         |
| 13 lpm entries norm                                   | : | 0<br>00   |   |   |      |     |      |        |      |      |         |
| may 13 lpm team entries                               | : | 5632      |   |   |      |     |      |        |      |      |         |
| max 13 v6 wide lpm tcam entrie                        | • | · 1000    |   |   |      |     |      |        |      |      |         |
| 13 lpm tcam entries                                   | • | 861       |   |   |      |     |      |        |      |      |         |
| 13 v/ lpm tcpm entries                                | : | 101       |   |   |      |     |      |        |      |      |         |
| 13 v6 lpm tcam_entries                                | : | 404       |   |   |      |     |      |        |      |      |         |
| 13_v6_wide_low_tcam_entries                           | : | 24        |   |   |      |     |      |        |      |      |         |
| 13 lpm tcam entries porm                              | : | 24<br>15  |   |   |      |     |      |        |      |      |         |
| 13_v6 lpm tcam_entries_norm                           | : | 2         |   |   |      |     |      |        |      |      |         |
| 13 host up entries                                    | : | 2         |   |   |      |     |      |        |      |      |         |
| 13  y/ host up entries                                | : | 6073      |   |   |      |     |      |        |      |      |         |
| $13_{V6}$ host up entries                             | : | 17        |   |   |      |     |      |        |      |      |         |
| max us est entries                                    | : | 32768     |   |   |      |     |      |        |      |      |         |
| uc ecmp entries                                       | : | 250       |   |   |      |     |      |        |      |      |         |
| uc_ecmp_entries_porm                                  | : | 230<br>0  |   |   |      |     |      |        |      |      |         |
| max us adi entries                                    | : | 0<br>8102 |   |   |      |     |      |        |      |      |         |
| max_uc_auj_entries                                    | : | 261       |   |   |      |     |      |        |      |      |         |
| uc_adj_entries                                        | ÷ | 201       |   |   |      |     |      |        |      |      |         |
| uc_auj_encires_noim<br>vrfs                           | : | כ<br>150  |   |   |      |     |      |        |      |      |         |
| infra vrfs                                            | : | 0         |   |   |      |     |      |        |      |      |         |
| tenant vrfs                                           | : | U<br>1/12 |   |   |      |     |      |        |      |      |         |
| rtd ifc                                               | ÷ | 140<br>2  |   |   |      |     |      |        |      |      |         |
| ILU_IIS<br>Sub ifs                                    | : | ∠<br>2    |   |   |      |     |      |        |      |      |         |
| sub_lls                                               | ÷ | ∠<br>19⊑  |   |   |      |     |      |        |      |      |         |
| 347713                                                | · | 103       |   |   |      |     |      |        |      |      |         |
|                                                       |   |           |   |   |      |     |      |        |      |      |         |

## Falha nas próximas etapas: F199144

1. Reduza o número de rotas que cada switch deve processar para estar em conformidade com a escalabilidade definida para o modelo de hardware. Verifique o guia de escalabilidade aqui <u>https://www.cisco.com/c/en/us/td/docs/switches/datacenter/aci/apic/sw/4-x/verified-scalability/Cisco-ACI-Verified-Scalability-Guide-412.html</u>

2. Considere alterar o Forwarding Scale Profile com base na escala.

https://www.cisco.com/c/en/us/td/docs/switches/datacenter/aci/apic/sw/all/forwarding-scale-profiles/cisco-apic-forwarding-scale-profiles/m-overview-and-guidelines.html

3. Removendo a sub-rede 0.0.0.0/0 em L3Out e configurar apenas as sub-redes necessárias

4. Se você estiver usando a Geração 1, atualize seu hardware da Geração 1 para a Geração 2, pois os switches da Geração 2 permitem mais de 20.000 rotas v4 externas.

# Falha : F93337

```
"Code" : "F93337",
"Description" : "TCA: memory usage current value(compHostStats15min:memUsageLast) value 100% raised abov
"Dn" : "comp/prov-VMware/ctrlr-[FAB4-AVE]-vcenter/vm-vm-1071/fault-F93337"
```

Essa falha específica é gerada quando o host da VM está consumindo mais memória do que o limite. O APIC monitora esses hosts via VCenter. Comp:HostStats15min é uma classe que representa as estatísticas mais atuais do host em um intervalo de amostragem de 15 minutos. Esta aula é atualizada a cada 5 minutos.

### Início Rápido para Resolver Falha : F93337

# 1. Comando ''moquery -d 'comp/prov-VMware/ctrlr-[<DVS>]-<VCenter>/vm-vm-<VM id do DN da falha>'''

Esse comando fornece informações sobre a VM afetada

| # comp.Vm   |   |                                                                 |
|-------------|---|-----------------------------------------------------------------|
| oid         | : | vm-1071                                                         |
| cfgd0s      | : | Ubuntu Linux (64-bit)                                           |
| childAction | : |                                                                 |
| descr       | : |                                                                 |
| dn          | : | <pre>comp/prov-VMware/ctrlr-[FAB4-AVE]-vcenter/vm-vm-1071</pre> |
| ftRole      | : | unset                                                           |
| guid        | : | 501030b8-028a-be5c-6794-0b7bee827557                            |
| id          | : | 0                                                               |
| issues      | : |                                                                 |
| lcOwn       | : | local                                                           |
| modTs       | : | 2022-04-21T17:16:06.572+05:30                                   |
| monPolDn    | : | uni/tn-692673613-VSPAN/monepg-test                              |
| name        | : | VM3                                                             |
| nameAlias   | : |                                                                 |
| OS          | : |                                                                 |
| rn          | : | vm-vm-1071                                                      |
| state       | : | powered0n                                                       |
| status      | : |                                                                 |
| template    | : | no                                                              |
| type        | : | virt                                                            |
| uuid        | : | 4210b04b-32f3-b4e3-25b4-fe73cd3be0ca                            |
|             |   |                                                                 |

#### 2. Comando "moquery -c compRsHv | grep 'vm-1071""

Esse comando fornece informações sobre o host onde a VM está sendo hospedada. Neste exemplo, a VM está localizada no host 347

```
apic2# moquery -c compRsHv | grep vm-1071
dn : comp/prov-VMware/ctrlr-[FAB4-AVE]-vcenter/vm-vm-1071/rshv-[comp/prov-VMware/ctrlr-[FAB4-/
```

#### 3. Comando "moquery -c compHv -f 'comp.Hv.oid=="host-1068"""

Este comando fornece detalhes sobre o host

```
apic2# moquery -c compHv -f 'comp.Hv.oid=="host-1068"'
Total Objects shown: 1
# comp.Hv
                    : host-1068
oid
availAdminSt
                    : gray
avail0perSt
                    : gray
childAction
countUplink
                    : 0
descr
dn
                    : comp/prov-VMware/ctrlr-[FAB4-AVE]-vcenter/hv-host-1068
enteringMaintenance : no
                    : b1e21bc1-9070-3846-b41f-c7a8c1212b35
quid
id
                    : 0
issues
lc0wn
                    : local
modTs
                   : 2022-04-21T14:23:26.654+05:30
monPolDn
                   : uni/infra/moninfra-default
name
                   : myhost
nameAlias
operIssues
                    :
os
                    : hv-host-1068
rn
state
                    : poweredOn
status
                    :
type
                   : hv
uuid
                    :
```

#### Falha nas próximas etapas: F93337

1. Altere a memória alocada para a VM no Host.

2. Se a memória for esperada, você poderá suprimir a falha criando uma política de coleta de estatísticas para alterar o valor de limite.

a. No espaço da VM, crie uma nova política de monitoramento.

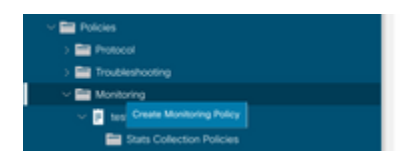

b. Em sua política de Monitoramento, selecione stats collection policy.

| UUUU                                   | Stats Collection Policies |                        |                          | 00 |
|----------------------------------------|---------------------------|------------------------|--------------------------|----|
| > 🕒 Quick Start<br>~ 🗒 692673613-VSPAN | Monitoring<br>Object      | V / Stats ALL<br>Type: |                          | Ó  |
| > 🚞 Application Profiles               |                           |                        |                          | +  |
| > 🚞 Networking                         | Granularity               | Admin State            | History Retention Period |    |
| > E Contracts                          | 5 Minute                  | enabled                | 15 Minutes               |    |
| v 🚞 Policies                           | 15 Minute                 | enabled                | 1 Day                    |    |
| > 🔛 Protocol                           | 1 Hour                    | enabled                | 1 Week                   |    |
| > 🚍 Troubleshooting                    | 1.00                      |                        | 10.0                     |    |
| Monitoring                             | 1 Day                     | enabled                | 10 Days                  |    |
| 🗸 📴 test                               | 1 Week                    | enabled                | none                     |    |
| Stats Collection Policies              | 1 Month                   | enabled                | none                     |    |
| E Stats Export Policies                | 1 Quarter                 | enabled                | none                     |    |
| Calhome/Smart Calhome/SNMP/Syslog      | 1 Vear                    | enabled                | none                     |    |

 $\hat{a} \in f$  c. Clique no ícone de edição ao lado do menu suspenso Monitoring object (Objeto de monitoramento) e verifique a máquina virtual (comp.Vm) como um objeto de monitoramento. Depois de enviar, selecione o objeto compVm no menu suspenso Objeto de monitoramento.

|                           | Stats Collection F | folicies                                                      |     |                          | 00 |
|---------------------------|--------------------|---------------------------------------------------------------|-----|--------------------------|----|
| > 🕞 Quick Start           |                    |                                                               |     |                          |    |
| ~ 🌉 692673613-VSPAN       | Object: ALL        | V / Stats ALL                                                 |     |                          | 0  |
| > 🚍 Application Profiles  | Add/Delete         | Monitoring Object                                             | 9.0 |                          | +  |
| > 🔤 Networking            | 740070501010       | monitoring object                                             | 00  | History Retention Period |    |
| > 🚍 Contracts             |                    |                                                               |     | 15 Minutes               |    |
| v 🚍 Polcies               |                    |                                                               |     | 1.Day                    |    |
| > 🚞 Protocol              |                    |                                                               | 0   |                          |    |
| > 🚞 Troubleshooting       | Select             | Monitoring Object                                             |     | 1 Week                   |    |
| ✓                         |                    | VM Vinual Internace (comp.Vinc)<br>Vinual Machine (comp.Vini) |     | 10 Days                  |    |
| wst                       |                    | Access Client EPg (infra.CEPg)                                |     | none                     |    |
| Stats Collection Policies |                    | Access Function Provider (Infra.PEPg)                         |     | none                     |    |
|                           |                    | Host Protection Domain Policy (hostprot.Pol)                  |     |                          |    |

#### â€f

 $\hat{a}$  € *f* d. Clique no ícone de edição ao lado de Tipo de estatísticas e verifique o Uso da CPU.

|                                                                       | y Stats Collection Policies            |              |                             |                          | 00                |
|-----------------------------------------------------------------------|----------------------------------------|--------------|-----------------------------|--------------------------|-------------------|
| <ul> <li>         — Queck state         <ul> <li></li></ul></li></ul> | Monitoring<br>Object Virtual Machine ( | comp.Vm)     | V / Stats Host              | v /                      | 0                 |
| > Application Profiles                                                |                                        |              |                             |                          | +                 |
| > 🚍 Networking                                                        | Granularity                            |              | Admin State                 | History Retention Period | Config Thresholds |
| > 🚞 Contracts                                                         |                                        | Edit State   | Turne                       |                          |                   |
| v 📰 Policies                                                          |                                        | Edit Stats   | Type                        | 8                        |                   |
| > 🧮 Protocol                                                          |                                        | Select or Un | select Stats Type           |                          |                   |
| > 🧮 Troubleshooting                                                   |                                        |              |                             |                          |                   |
| ~ 🧱 Monitoring                                                        |                                        |              |                             | 0                        |                   |
| v 🖬 test                                                              |                                        | Select       | Stats Type                  |                          |                   |
| Stats Collection Policies                                             |                                        | 8            | CPU usage                   |                          |                   |
| Stats Export Policies                                                 |                                        |              | received dropped packets    |                          |                   |
| Californa/Smart Californa/SNAP/Susion                                 |                                        | 8            | received packets            |                          |                   |
| Encode Conceptor Analyzing Deliving                                   |                                        |              | transmitted rate            |                          |                   |
| Event Deventy Assignment Porcies                                      |                                        |              | transmitted dropped packets |                          |                   |
| Fault Severity Assignment Policies                                    |                                        |              | transmitted packets         |                          |                   |
| English Hartscript Desircities                                        |                                        |              |                             |                          |                   |

#### â€f

e. No menu suspenso tipo de estatísticas, clique em selecionar host, clique no sinal + e insira sua granularidade, estado de administração e período de retenção do histórico. Em seguida, clique em atualizar.

| U U                       | Stats Collection Policies |                               |                          | 00                |
|---------------------------|---------------------------|-------------------------------|--------------------------|-------------------|
| > O Quick Start           | Monitoring                | State                         |                          |                   |
| ~ 🛄 692673613-VSPAN       | Object Vinual Machine (co | Type: Host                    | × /                      | 0                 |
| > Application Profiles    |                           |                               |                          | 10 ÷              |
| > 🚞 Networking            | Granularity               | Admin State                   | History Retention Period | Config Thresholds |
| > Contracts               | 15 Minutes                | <ul> <li>Inherited</li> </ul> | U inherited              |                   |
| V 🚍 Policies              |                           |                               |                          |                   |
| > 🔛 Protocol              |                           | Upda                          | Cancel                   |                   |
| > 🚞 Troubleshooting       |                           |                               |                          |                   |
| v 🔛 Monitoring            |                           |                               |                          |                   |
| v 🖪 test                  |                           |                               |                          |                   |
| Stats Collection Policies |                           |                               |                          |                   |

f. Clique no sinal + abaixo do limite de configuração e adicione "valor máximo de uso de memória" como propriedade.

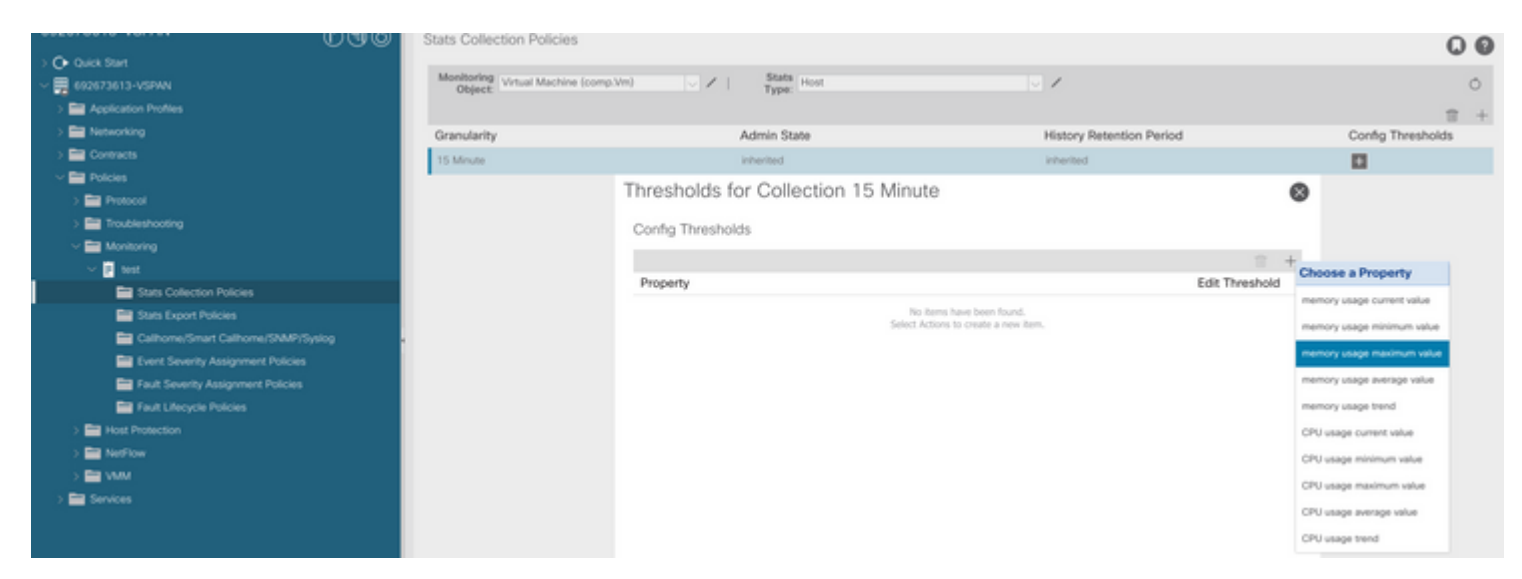

g. Altere o valor normal para o limite desejado.

|                                        | Stats Conection | I POILIES               |               |                                                                                                    |       |     |          | 00                |
|----------------------------------------|-----------------|-------------------------|---------------|----------------------------------------------------------------------------------------------------|-------|-----|----------|-------------------|
| > C+ Quek Start<br>~ # 692673613-VSPAN | Monitoring Vrt  | ual Machine (comp.Vm)   | V / Stats Ho  | st                                                                                                    |       | 1   |          | 0                 |
| > E Application Profiles               | 0               |                         |               |                                                                                                    |       |     |          |                   |
| > 🚍 Networking                         | Create Sta      | ats Threshold           |               |                                                                                                    |       | 8   |          | Config Thresholds |
| > 🔤 Contracts                          |                 |                         |               |                                                                                                    |       |     |          |                   |
| - E Policies                           | memory us       | age maximum value       |               |                                                                                                    |       |     |          | м                 |
| ) 🧱 Protocol                           |                 |                         |               |                                                                                                    |       |     | 8        |                   |
| > 🧮 Troubleshooting                    |                 | Normal Value:           | 0             |                                                                                                    |       |     |          |                   |
| Monitoring                             |                 | Threshold Direction:    | Rsing Falling |                                                                                                    |       |     |          |                   |
| v 📴 test                               | Rising          | Thresholds to Config: 🕝 | 0             |                                                                                                    |       |     | 8 +      |                   |
| Stats Collection Policies              |                 | Crit                    | ical          |                                                                                                    |       |     | ineshold |                   |
| E Stats Export Policies                |                 | Maj<br>Min              | or<br>or      |                                                                                                    |       |     |          |                   |
| Calhome/Smart Calhome/SNMP/Syslog      |                 | War                     | ming          |                                                                                                    |       |     |          |                   |
| Event Severity Assignment Policies     | Faling          | Thresholds to Config:   |               |                                                                                                    |       |     |          |                   |
| Fault Severity Assignment Policies     |                 | Crit                    | cal .         |                                                                                                    |       |     |          |                   |
| E Fault Lifecycle Policies             |                 | Min                     | or            |                                                                                                    |       |     |          |                   |
| > 🧱 Host Protection                    |                 | U War                   | ming          |                                                                                                    |       |     |          |                   |
| > 🧱 NetFlow                            | Rising          |                         |               | Falling                                                                                                    |       |     |          |                   |
| > 🔤 VMM                                |                 | Set                     | Reset         |                                                                                                    | Reset | Set |          |                   |
| > 🔤 Services                           | Critical        |                         |               | Warning                                                                                                    |       |     |          |                   |
|                                        | Major           |                         |               | Minor                                                                                                    |       |     |          |                   |
|                                        | anapor          |                         |               | No. of the second second second second second second second second second second second second second second se |       |     |          |                   |
|                                        | Minor           |                         |               | Major                                                                                                    |       |     |          |                   |
|                                        | Warning         |                         |               | Critical                                                                                                    |       |     |          |                   |
|                                        |                 |                         |               |                                                                                                    |       |     |          |                   |

h. Aplicar a política de monitoramento no EPG

| O Quick Start                                                         | Summary Policy Operational Stats Health Faults Histor | , |
|-----------------------------------------------------------------------|-------------------------------------------------------|---|
| <ul> <li>Statuta / Januaryon</li> <li>Application Profiles</li> </ul> | Topology General Subject Labels EPG Label             | 8 |
| ✓ Q AP ✓ Im Application (PGs)                                         | © © © © 0 ± %                                         | - |
| > 💱 EPG2-VMM                                                          | Properties<br>Label Mark Others Research              |   |
| States (Mis and Bara-Metals)                                          | Bridge Domain: (BD-1 V 🚱                              |   |
| > EPG Members                                                         | Resolved Bridge Domain: 692673613-VSPM/8D-1           |   |
| > 🔤 Static Ports                                                      | FHS Trust Control Policy: select a value              |   |
| > Er Fibre Channel (Paths)                                            | Shutdown EPG:                                         |   |
| 🔤 Contracts                                                           | Application EPGs                                      |   |

I. Para confirmar se a política é aplicada na VM, execute "moquery -c compVm -f 'comp.Vm.oid = "vm-<vm-id>"'" â€f

# Falha : F93241

```
"Code" : "F93241",
"Description" : "TCA: CPU usage average value(compHostStats15min:cpuUsageAvg) value 100% raised above th
"Dn" : "comp/prov-VMware/ctrlr-[FAB4-AVE]-vcenter/vm-vm-1071/fault-F93241"
```

Essa falha específica é gerada quando o host da VM está consumindo mais CPU do que o limite. O APIC monitora esses hosts via VCenter. Comp:HostStats15min é uma classe que representa as estatísticas mais atuais do host em um intervalo de amostragem de 15 minutos. Esta aula é atualizada a cada 5 minutos.

## Início Rápido para Resolver Falha : F93241

# 1. Comando ''moquery -d 'comp/prov-VMware/ctrlr-[<DVS>]-<VCenter>/vm-vm-<VM id do DN da falha>'''

Esse comando fornece informações sobre a VM afetada

| # comp.Vm   |   |                                                                 |
|-------------|---|-----------------------------------------------------------------|
| oid         | : | ∨m-1071                                                         |
| cfgd0s      | : | Ubuntu Linux (64-bit)                                           |
| childAction | : |                                                                 |
| descr       | : |                                                                 |
| dn          | : | <pre>comp/prov-VMware/ctrlr-[FAB4-AVE]-vcenter/vm-vm-1071</pre> |
| ftRole      | : | unset                                                           |
| guid        | : | 501030b8-028a-be5c-6794-0b7bee827557                            |
| id          | : | 0                                                               |
| issues      | : |                                                                 |
| lcOwn       | : | local                                                           |
| modTs       | : | 2022-04-21T17:16:06.572+05:30                                   |
| monPolDn    | : | uni/tn-692673613-VSPAN/monepg-test                              |
| name        | : | VM3                                                             |
| nameAlias   | : |                                                                 |
| os          | : |                                                                 |
| rn          | : | vm-vm-1071                                                      |
| state       | : | powered0n                                                       |
| status      | : |                                                                 |
| template    | : | no                                                              |
| type        | : | virt                                                            |
| uuid        | : | 4210b04b-32f3-b4e3-25b4-fe73cd3be0ca                            |

#### 2. Comando "moquery -c compRsHv | grep 'vm-1071""

Esse comando fornece informações sobre o host onde a VM está sendo hospedada. Neste exemplo, a VM está localizada no host 347

```
apic2# moquery -c compRsHv | grep vm-1071
dn : comp/prov-VMware/ctrlr-[FAB4-AVE]-vcenter/vm-vm-1071/rshv-[comp/prov-VMware/ctrlr-[FAB4-/
```

#### 3. Comando "moquery -c compHv -f 'comp.Hv.oid=="host-1068"""

Este comando fornece detalhes sobre o host

```
apic2# moquery -c compHv -f 'comp.Hv.oid=="host-1068"'
Total Objects shown: 1
# comp.Hv
                   : host-1068
oid
                   : gray
availAdminSt
avail0perSt
                   : gray
childAction
countUplink
                   : 0
descr
dn
                   : comp/prov-VMware/ctrlr-[FAB4-AVE]-vcenter/hv-host-1068
enteringMaintenance : no
                   : b1e21bc1-9070-3846-b41f-c7a8c1212b35
guid
id
                   : 0
issues
lc0wn
                   : local
                   : 2022-04-21T14:23:26.654+05:30
modTs
                  : uni/infra/moninfra-default
monPolDn
name
                   : myhost
nameAlias
operIssues
os
                   : hv-host-1068
rn
state
                   : poweredOn
status
                   :
type
                   : hv
uuid
                   :
```

#### Falha nas próximas etapas: F93241

1. Atualize a CPU alocada para a VM no Host.

2. Se a CPU for esperada, você poderá suprimir a falha criando uma política de coleta de estatísticas para alterar o valor do limite.

a. No espaço da VM, crie uma nova política de monitoramento.

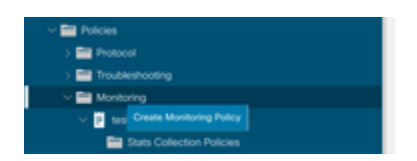

b. Em sua política de Monitoramento, selecione stats collection policy.

|                                       | Stats Collection Policies |               |                          | 00 |
|---------------------------------------|---------------------------|---------------|--------------------------|----|
| O Quick Start                         |                           |               |                          |    |
| ~ 🗮 692673613-VSPAN                   | Monitoring ALL<br>Object  | V / Stats ALL |                          | 0  |
| > 🚞 Application Profiles              |                           |               |                          | +  |
| > 🔤 Networking                        | Granularity               | Admin State   | History Retention Period |    |
| > 🚞 Contracts                         | 5 Minute                  | enabled       | 15 Minutes               |    |
| Policies                              | 15 Minute                 | enabled       | 1 Day                    |    |
| > 🔛 Protocol                          | 1.000                     |               | 1.00                     |    |
| > 🚍 Troubleshooting                   | 1 Hour                    | enabled       | 1 WYER                   |    |
| Monitoring                            | 1 Dey                     | enabled       | 10 Days                  |    |
| V 📴 test                              | 1 Week                    | enabled       | none                     |    |
| E Stats Collection Policies           | 1 Morth                   | enabled       | none                     |    |
| Stats Export Policies                 | 1 Quarter                 | enabled       | none                     |    |
| Californe/Smart Californe/SNMP/Syslog | * 1 Year                  | enabled       | none                     |    |

 $\hat{a} \in f$  c. Clique no ícone de edição ao lado do menu suspenso Monitoring object (Objeto de monitoramento) e verifique a máquina virtual (comp.Vm) como um objeto de monitoramento. Depois de enviar, selecione o objeto compVm no menu suspenso Objeto de monitoramento.

|                           | Stats Collection P | olicies                                                      |     |                          | 00 |
|---------------------------|--------------------|--------------------------------------------------------------|-----|--------------------------|----|
| > 🕒 Quick Start           | Harberter          | Rest.                                                        |     |                          |    |
| ~ 🕎 692673613-VSPAN       | Object: ALL        | V / Type: ALL                                                |     |                          | 0  |
| > 🔤 Application Profiles  | Add/Delete         | Monitoring Object                                            | 0 0 |                          | +  |
| > 🔤 Networking            | /100/0/01010       | monitoring object                                            | 00  | History Retention Period |    |
| > 🚍 Contracts             |                    |                                                              |     | 15 Minutes               |    |
| Policies                  |                    |                                                              |     | 1.0m/                    |    |
| > 🚞 Protocol              |                    |                                                              | 0   |                          |    |
| > 🚞 Troubleshooting       | Select             | Monitoring Object                                            |     | 1 Week                   |    |
| - 🧮 Monitoring            |                    | VM Virtual Internace (comp.VNc)<br>Virtual Machine (comp.Vm) |     | 10 Days                  |    |
| 🗸 🔲 test                  |                    | Access Client EPg (Infra.CEPg)                               |     | none                     |    |
| Stats Collection Policies | 10                 | Access Function Provider (Infra.PEPg)                        |     | none                     |    |
|                           |                    | Host Protection Domain Policy (hostprot.Pol)                 |     |                          |    |

#### â€f

 $\hat{a}$  € *f* d. Clique no ícone de edição ao lado de Tipo de estatísticas e verifique o Uso da CPU.

| UUU                                       | Stats Collection Policies                 |                |                          |                          | 00                |
|-------------------------------------------|-------------------------------------------|----------------|--------------------------|--------------------------|-------------------|
| > C+ Quick Start<br>~ 100 682673613-VSPAN | Monitoring<br>Object: Virtual Machine (co | mp.'s/m)       | V / Stats Host           | V /                      | 0                 |
| > 🖬 Application Profiles                  |                                           |                |                          |                          | +                 |
| > 🔤 Networking                            | Granularity                               |                | Admin State              | History Retention Period | Config Thresholds |
| > 🚍 Contracts                             |                                           | Calif. Chata 1 | Turne                    | •                        |                   |
| Policies                                  |                                           | Edit Stats     | rype                     | 0                        |                   |
| > 🚍 Protocol                              |                                           | Select or Un   | select Stats Type        |                          |                   |
| > 🧮 Troubleshooting                       |                                           |                |                          |                          |                   |
| Monitoring                                |                                           |                |                          | 0                        |                   |
| In test                                   |                                           | Select         | Stats Type               |                          |                   |
| Stats Collection Policies                 |                                           | 10             | received rate            |                          |                   |
| Stats Export Policies                     |                                           |                | received dropped packets |                          |                   |
| Californe/Smart Californe/SNMP/Syslog     |                                           | 8              | received packets         |                          |                   |
| Fuert Severity Assignment Policies        |                                           |                | transmitted rate         |                          |                   |
| Fault Severity Assignment Policies        |                                           |                | transmitted packets      |                          |                   |
| Fault Lifecycle Policies                  |                                           |                |                          |                          |                   |

### â€f

e. No menu suspenso tipo de estatísticas, clique em selecionar host, clique no sinal + e insira sua granularidade, estado de administração e período de retenção do histórico. Em seguida, clique em atualizar.

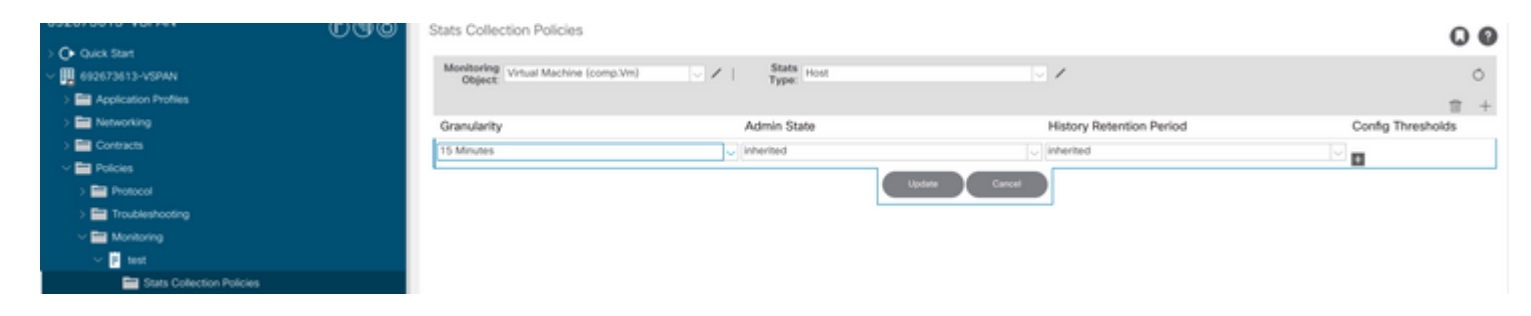

f. Clique no sinal + abaixo do limite de configuração e adicione "valor máximo de uso da CPU" como propriedade.

| Config Thresholds     Config Thresholds     Config Thresholds     Config Thresholds     Config Thresholds     Config Thresholds     Config Thresholds     Config Thresholds     Config Thresholds     Config Thresholds                                                                                                    | 0 |
|----------------------------------------------------------------------------------------------------|---|
| Image: Separation Profiles     Image: Separation Profiles       Image: Separation Profiles     Image: Separation Profiles       Image: Separation Profiles     Image: Separation Profiles       Image: Separation Profiles     Image: Separation Profiles       Image: Separation Profiles     Image: Separation Profiles       Image: Separation Profiles     Image: Separation Profiles       Image: Separation Profiles     Image: Separation Profiles       Image: Separation Profiles     Image: Separation Profiles       Image: Separation Profiles     Image: Separation Profiles       Image: Separation Profiles     Image: Separation Profiles       Image: Separation Profiles     Image: Separation Profiles       Image: Separation Profiles     Image: Separation Profiles       Image: Separation Profiles     Image: Separation Profiles       Image: Separation Profiles     Image: Separation Profiles       Image: Separation Profiles     Image: Separation Profiles |   |
| > Application Profiles     Thresholds for Collection 15 Minute     Config Thresholds       > Metworking     Granularity     Config Thresholds       > Config Thresholds     Config Thresholds       > Poticies     IS Moute                                                                                                    | 0 |
| Metworking         Granularity         Config Thresholds           Config Thresholds         IS Minute         Image: Config Thresholds           Potois         Image: Config Thresholds         Image: Config Thresholds                                                                                                    | + |
| Config Thresholds                                                                                                    |   |
| Policies                                                                                                    |   |
|                                                                                                    |   |
| > Property Edit Threshold                                                                                                    |   |
| > Troubleshooting No terms have been found.                                                                                                    |   |
| Monitoring Select Actions to create a new item. Internory usage minimum value                                                                                                    |   |
| v 🖸 test                                                                                                    |   |
| Stats Collection Publices                                                                                                    |   |
| Stats Export Policies memory usage trend                                                                                                    |   |
| Californer/Smart Californer/SMMP/Systog   CPU usage current value                                                                                                    |   |
| Event Seventy Assignment Policies CRU usage minimum value                                                                                                    |   |
| E Fault Severity Assignment Policies                                                                                                    |   |
| Fault Lifecycle Policies                                                                                                    |   |
| > 🚞 Host Protection GPU usage average value                                                                                                    |   |
| > 📷 Methow CPU usage trand                                                                                                    |   |

## â€f

g. Altere o valor normal para o limite desejado.

|                                         | Stats Collection Policie                              |                               |                   |          |       |                   |  | 00 |
|-----------------------------------------|-------------------------------------------------------|-------------------------------|-------------------|----------|-------|-------------------|--|----|
| Q Quick Start     Uli Aliya 73433-VSPAN | Monitoring Virtual Machine                            | (comp.Vin)                    | Stats Host        |          | V /   |                   |  | Ó  |
| ) En Application Profiles               | Object Type:                                          |                               |                   |          |       |                   |  |    |
| >  Networking                           | Granularity                                           |                               |                   |          |       | Config Thresholds |  |    |
| > 🧮 Contracts                           | 15 Minute                                             |                               |                   |          |       |                   |  |    |
| v 🚍 Policies                            | CPU u                                                 | sage maximum value            |                   |          |       |                   |  |    |
| > 🚍 Protocol                            |                                                       | Normal Value:                 | 0                 |          |       |                   |  |    |
| > 🧮 Troubleshooting                     |                                                       | Threshold Direction           | Doth Bains Fallos |          |       |                   |  |    |
| ✓                                       |                                                       | Dising Thresholds to Confer C |                   |          |       |                   |  |    |
| v 📴 test                                |                                                       | wind manon is could.          | Official          |          |       |                   |  |    |
| Stats Collection Policies               |                                                       | ö                             | Major             |          |       |                   |  |    |
| Stats Export Policies                   | Falling Thresholds to Config:      Gritical     Major |                               |                   |          |       |                   |  |    |
| Californe/Smart Californe/SNMP/Syslog   |                                                       |                               |                   |          |       |                   |  |    |
| Event Severity Assignment Policies      |                                                       |                               |                   |          |       |                   |  |    |
| Fault Severity Assignment Policies      |                                                       |                               |                   |          |       |                   |  |    |
| Fault Lifecycle Policies                |                                                       | H                             | Minor<br>Warning  |          |       |                   |  |    |
| > 🔛 Host Protection                     | Reine                                                 |                               |                   | Fallog   |       |                   |  |    |
| > 🔤 NetFlow                             |                                                       | Set                           | Reast             | ( unity  | Reset | Set               |  |    |
| > 🖿 VMM                                 |                                                       |                               |                   |          |       |                   |  |    |
| > 🔤 Services                            | Critis                                                | al                            |                   | Warning  |       |                   |  |    |
|                                         | Majo                                                  | ·                             |                   | Minor    |       |                   |  |    |
|                                         | Minc                                                  | r                             |                   | Major    |       |                   |  |    |
|                                         | War                                                   | ing                           |                   | Critical |       |                   |  |    |

h. Aplicar a política de monitoramento no EPG

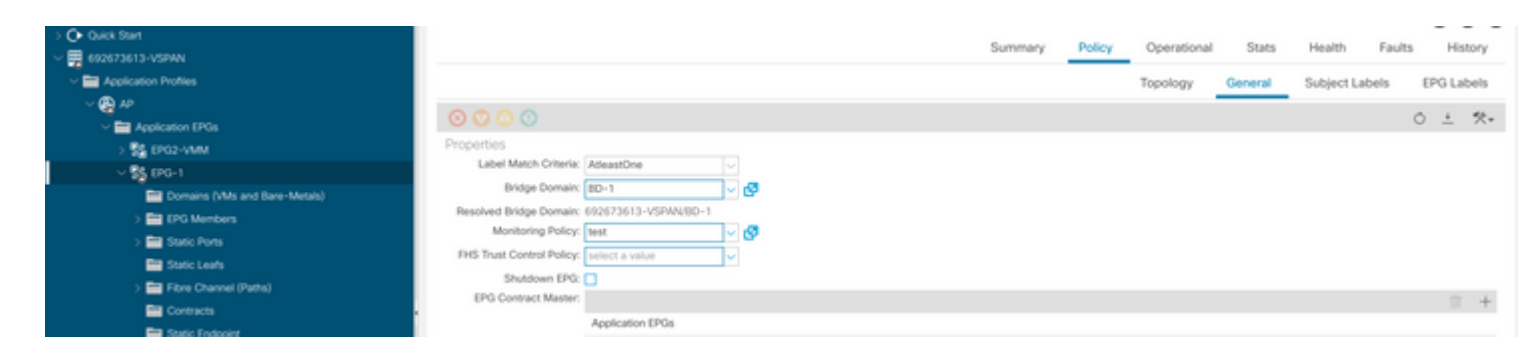

I. Para confirmar se a política é aplicada na VM, execute "moquery -c compVm -f 'comp.Vm.oid = "vm-<vm-id>"'"

apic1# moquery -c compVm -f 'comp.Vm.oid == "vm-1071"' | grep monPolDn monPolDn : uni/tn-692673613-VSPAN/monepg-test <== Monitoring Policy test has been applied</pre>

## Falha : F381328

/

```
"Code" : "F381328",
"Description" : "TCA: CRC Align Errors current value(eqptIngrErrPkts5min:crcLast) value 50% raised above
"Dn" : "topology/
```

```
/sys/phys-<[interface]>/fault-F381328"
```

Essa falha específica é gerada quando erros de CRC em uma interface excedem o limite. Há dois tipos comuns de erros de CRC vistos - erros de FCS e erros de CRC estompados. Os erros de CRC são propagados devido a um caminho comutado cut-through e são o resultado de erros iniciais de FCS. Como a ACI segue a comutação cut-through, esses quadros acabam atravessando a estrutura da ACI e vemos erros de CRC de piscar ao longo do caminho, isso não significa que todas as interfaces com erros de CRC sejam falhas. A recomendação é identificar a origem do CRC e corrigir o SFP/Porta/Fibra problemático.

## Início Rápido para Resolver Falha : F381328

#### 1. Descartar as interfaces de maior número com CRC na malha

| <pre>moquery -c rmonEtherStats -f 'rmon.EtherStats.cRCAlignErrors&gt;="1"</pre> | '   egrep "dn cRCAlignErrors"   egrep |
|---------------------------------------------------------------------------------|---------------------------------------|
| <pre>topology/pod-1/node-103/sys/phys-[eth1/50]/dbgEtherStats</pre>             | 399158                                |
| <pre>topology/pod-1/node-101/sys/phys-[eth1/51]/dbgEtherStats</pre>             | 399158                                |
| topology/pod-1/node-1001/sys/phys-[eth2/24]/dbgEtherStats                       | 399158                                |

#### 2. Descartar o maior número de FCS na malha

moquery -c rmonDot3Stats -f 'rmon.Dot3Stats.fCSErrors>="1"' | egrep "dn|fCSErrors" | egrep -o "\S+\$" |

#### Falha nas próximas etapas: F381328

1. Se houver erros de FCS na estrutura, resolva-os. Esses erros geralmente indicam problemas na camada 1.

2. Se houver erros de interrupção de CRC na porta do painel frontal, verifique o dispositivo conectado na porta e identifique por que as interrupções estão vindo desse dispositivo.

#### Script Python para falha : F381328

Este processo inteiro também pode ser automatizado usando um script python. Consulte <u>https://www.cisco.com/c/en/us/support/docs/cloud-systems-management/application-policy-infrastructure-controller-apic/217577-how-to-use-fcs-and-crc-troubleshooting-s.html</u>

## Falha : F450296

```
"Code" : "F450296",
"Description" : "TCA: Multicast usage current value(eqptcapacityMcastEntry5min:perLast) value 91% raised
"Dn" : "sys/eqptcapacity/fault-F450296"
```

Essa falha específica é gerada quando o número de entradas multicast excede o limite.

#### Início Rápido para Resolver Falha : F450296

#### 1. Comando "show platform internal hal-stats asic-unit all"

```
module-1# show platform internal hal health-stats asic-unit all
|Sandbox_ID: 0 Asic Bitmap: 0x0
|------
```

| L2 stats:                                  |                 |
|--------------------------------------------|-----------------|
| =======                                    |                 |
| bds:                                       | : 1979          |
| max_bds:                                   | : 3500          |
| external_bds:                              | : 0             |
| vsan_bds:                                  | : 0             |
| legacy_bds:                                | : 0             |
| regular_bds:                               | : 0             |
| control_bds:                               | : 0             |
| fds                                        | : 1976          |
| max_fds :                                  | : 3500          |
| fd_vlans                                   | : 0             |
| fd_vxlans                                  | : 0             |
| vlans                                      | : 3955          |
| max vlans                                  | : 3960          |
| vlan_xlates                                | 6739            |
| max vlan_xlates                            | 32768           |
| ports                                      | : 52            |
| pcs                                        | : 47            |
| hifs                                       | : 0             |
| nif pcs                                    | : 0             |
| 12 local host entries                      | : 1979          |
| max 12 local host entries                  | 32768           |
| 12 local host entries norm                 | 6               |
| 12_total host entries                      | · 1979          |
| max 12 total host entries                  | · 65536         |
| 12 total bost entries norm                 | . 000000<br>· 2 |
|                                            | . J             |
| 13 stats.                                  |                 |
| ========                                   |                 |
| 13 v/ local en entries                     | 2053            |
| max 13 v4 local en entries                 | · 32768         |
| $13 \times 10^{-10}$ en entries norm       | · 12            |
| 12 v6 local op optrios                     | · 12<br>· 1076  |
| max 12 v6 local on optrios                 | · 1970          |
| 12 v6 local op optrios porm                | . 24370<br>. o  |
| 12 v4 total op optrios                     | . 0<br>. 2052   |
| max 12 v4 total on optrios                 | . 5955          |
| <pre>imax_15_v4_total_ep_entities</pre>    | . 05550<br>. c  |
| 13_v4_total_ep_entries_norm                | 1076            |
| 13_vo_total_ep_entites                     | 1970            |
| max_13_v6_tota1_ep_entries                 | 49152           |
| 13_V6_total_ep_entries_norm                | 4               |
| max_13_V4_32_entries                       | 98304           |
| total_13_V4_32_entries                     | 35590           |
| 13_V4_total_ep_entries                     | : 3953          |
| 13_v4_host_uc_entries                      | : 3/            |
| 13_v4_host_mc_entries                      | 31600           |
| total_13_v4_32_entries_norm                | : 36            |
| max_13_v6_128_entries                      | : 49152         |
| total_13_v6_128_entries                    | : 3952          |
| 13_v6_total_ep_entries                     | : 1976          |
| 13_v6_host_uc_entries                      | : 1976          |
| <pre>13_v6_host_mc_entries</pre>           | : 0             |
| <pre>total_13_v6_128_entries_norm</pre>    | : 8             |
| <pre>max_13_1pm_entries</pre>              | : 38912         |
| 13_lpm_entries                             | : 9384          |
| <pre>13_v4_lpm_entries</pre>               | : 3940          |
| <pre>13_v6_lpm_entries</pre>               | : 5444          |
| 13_lpm_entries_norm :                      | : 31            |
| <pre>max_13_lpm_tcam_entries</pre>         | : 4096          |
| <pre>max_13_v6_wide_lpm_tcam_entries</pre> | s: 1000         |

| <pre>13_lpm_tcam_entries</pre>         | : | 2689   |        |
|----------------------------------------|---|--------|--------|
| 13_v4_lpm_tcam_entries                 | : | 2557   |        |
| <pre>13_v6_lpm_tcam_entries</pre>      | : | 132    |        |
| <pre>13_v6_wide_lpm_tcam_entries</pre> | : | 0      |        |
| <pre>13_lpm_tcam_entries_norm</pre>    | : | 65     |        |
| <pre>13_v6_lpm_tcam_entries_norm</pre> | : | 0      |        |
| 13_host_uc_entries                     | : | 2013   |        |
| <pre>13_v4_host_uc_entries</pre>       | : | 37     |        |
| <pre>13_v6_host_uc_entries</pre>       | : | 1976   |        |
| <pre>max_uc_ecmp_entries</pre>         | : | 32768  |        |
| uc_ecmp_entries                        | : | 1      |        |
| uc_ecmp_entries_norm                   | : | 0      |        |
| <pre>max_uc_adj_entries</pre>          | : | 8192   |        |
| uc_adj_entries                         | : | 1033   |        |
| uc_adj_entries_norm                    | : | 12     |        |
| vrfs                                   | : | 1806   |        |
| infra vrfs                             | : | 0      |        |
| tenant vrfs                            | : | 1804   |        |
| rtd ifs                                | : | 2      |        |
|                                        | : | 2      |        |
| svi_ifs                                | : | 1978   |        |
| _                                      |   |        |        |
| Mcast stats:                           |   |        |        |
| =========                              |   |        |        |
| mcast count                            | : | 31616  | <<<<<< |
| max mcast count                        | : | 32768  |        |
|                                        |   |        |        |
| Policy stats:                          |   |        |        |
|                                        |   |        |        |
| policy count                           | : | 127116 |        |
| max policy count                       | : | 131072 |        |
| policy otcam count                     | : | 2920   |        |
| max policy otcam count                 |   | : 819  | 2      |
| policy label count                     |   | : 0    |        |
| max policy label count                 |   | : 0    |        |
|                                        |   |        |        |
| Dci Stats:                             |   |        |        |
| ===========                            |   |        |        |
| vlan_xlate_entries                     | : | 0      |        |
| vlan_xlate_entries tcam                | : | 0      |        |
| max_vlan_xlate_entries                 | : | 0      |        |
| sclass xlate entries                   | : | 0      |        |
| sclass xlate entries tcam              | : | 0      |        |
| max sclass xlate entries               | : | 0      |        |
|                                        |   |        |        |

## Falha nas próximas etapas: F450296

1. Considere mover parte do tráfego multicast para outros Leafs.

2. Explore vários perfis de escala de encaminhamento para aumentar a escala de multicast. Consulte o link <u>https://www.cisco.com/c/en/us/td/docs/switches/datacenter/aci/apic/sw/all/forwarding-scale-profiles/cisco-apic-forwarding-scale-profiles/m-forwarding-scale-profiles-523.html</u>

## Sobre esta tradução

A Cisco traduziu este documento com a ajuda de tecnologias de tradução automática e humana para oferecer conteúdo de suporte aos seus usuários no seu próprio idioma, independentemente da localização.

Observe que mesmo a melhor tradução automática não será tão precisa quanto as realizadas por um tradutor profissional.

A Cisco Systems, Inc. não se responsabiliza pela precisão destas traduções e recomenda que o documento original em inglês (link fornecido) seja sempre consultado.